## Glucommander<sup>™</sup> IV Tip Sheet

## **Editing IV Multiplier After Downtime**

Once systems resume following downtime, *compare* the last multiplier used on the downtime form to the **Last Multiplier** displayed in the **Dosing Information** section in Glucommander<sup>™</sup>. If different, use the following steps to edit the multiplier in Glucommander.

|                    | Glucom       | mander | r Int | raven | ous | s Insu | lin | Downtime Form      |   |            |
|--------------------|--------------|--------|-------|-------|-----|--------|-----|--------------------|---|------------|
| DOSING INFORMATION |              |        |       |       |     |        |     | (PM X Adjustment = |   |            |
| CURRENT INSULIN    | LAST BG      |        |       |       |     |        |     | New Multiplier)    |   | New rate   |
| 2.6                | 114          | BG     | -     | 60    | =   |        | X   | New Multiplier     | = | (units/hr) |
| units/hr           | mg/dL        | 142    | -     | 60    | =   | 82     | X   | 0.054              | = | 4.4        |
|                    |              | 130    | -     | 60    | =   | 70     | Х   | 0.054              | = | 3.5        |
|                    |              | 148    | -     | 60    | =   | 88     | X   | 0.059              | = | 5.2        |
| TARGET RANGE       | MULTIPLIER   |        | -     | 60    | =   |        | Х   |                    | = |            |
| 100-140            | 0.02 0.04883 |        |       |       |     | 1      |     | 1                  |   |            |
| mg/dL              |              |        |       |       |     |        |     |                    |   |            |

1. From **the Patient Detail Screen**, *click* the **Edit** link in the top right corner next to **Order Set**.

| PATIENT DE                                   | TAILS 💀 Edit            | DOSING INFORMATION   |                                            | ORDER SET | 🥬 Edit     |
|----------------------------------------------|-------------------------|----------------------|--------------------------------------------|-----------|------------|
| NAME:<br>Agarwal, Caro<br>ACCOUNT<br>NUMBER: | DOB:<br>02/03/1945      | CURRENT INSULIN      | LAST BG<br>114<br>mg/dL                    |           |            |
| 1010041<br>HEIGHT:<br>167.64 cm              | WEIGHT:<br>62.6 kg      |                      |                                            | 38        | :44        |
| BMI:<br>22<br>FACILITY: D                    | A1C:<br>efault Facility | TARGET RANGE 100-140 | MULTIPLIER<br>Initial Last<br>0.02 0.04883 | Enter BG  | Start Meal |
| UNIT: Defaul                                 | t Hospital Uni          | mg/dL                |                                            | Voi       | d BG       |

 The IV Insulin Order Set will display. Use the drop-down arrow in the Initial Multiplier filed to choose Custom. Enter the last multiplier from the downtime form in the field beside the custom. Click the Save button.

| NAME:<br>Agarwal, Carol       | ~                                        | IV Order Set Details                                                                                                    |                 |
|-------------------------------|------------------------------------------|----------------------------------------------------------------------------------------------------|-----------------|
| ACCOUNT                       | DOB:                                     | Initial Multiplier:                                                                                                    | Custom .059     |
| NUMBER:<br>1010041            | 02/03/1945                               | Target Range:                                                                                                    | 100-140 mg/dL 🔹 |
| HOSPITAL:<br>Default Facility | <b>UNIT:</b><br>Default Hospital<br>Unit | Caution: Provider order                                                                                                    | is required.    |
| GENDER:<br>Female             | A1C:                                     | Please refer to drug "Instructions for Use" for information regarding manufacturer's indications, warnings, precautions and contraindication. |                 |
| HEIGHT:<br>167.64 cm          | WEIGHT:<br>62.6 kg                       |                                                                                                    |                 |
|                               | 🥦 Edit                                   |                                                                                                    |                 |